## Come iscriversi al *Russian Kettlebell Challenge Certification Workshop* – data di UDINE (IT) 3-5 Giugno 2011

- Vai alla pagina <u>http://www.dragondoor.com/wpkb63.html</u>
- Clicca sul pulsante

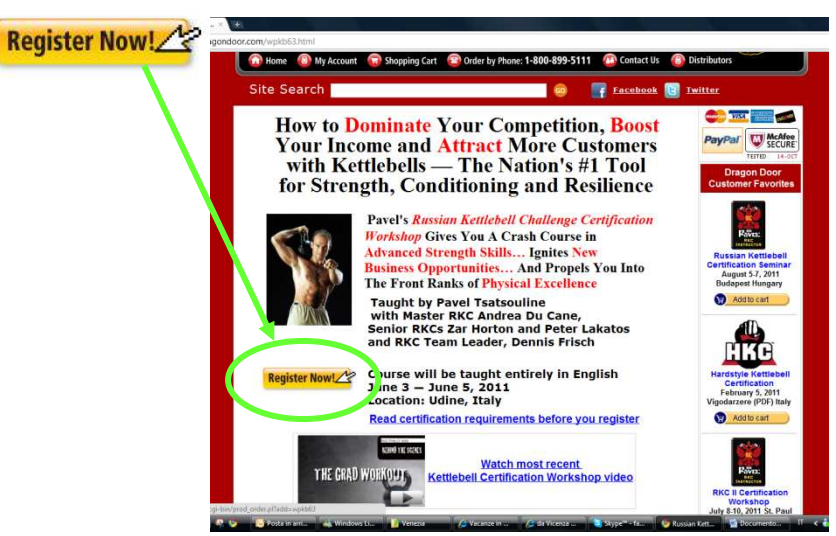

• Passo 1 - Verifica che il tuo ordine sia corretto

| ) Se vuoi prenotare per pranti i Prenotare per pri prenotare per pri persone cambia la                                                                                                    | a che QUI sia indicato l'evento giusto:<br>sian Kettlebell Certification Seminar<br>June 3-5, 2011 Udine Italy"                                                                             |  |  |
|----------------------------------------------------------------------------------------------------|----------------------------------------------------------------------------------------------------|--|--|
| uantità QUI e poi premi<br>il pulsante "Update<br>Ouantity"                                                                                                    | Welcome to the world's premier site for <u>Kettlebells</u> , <u>Strength</u> ,<br><u>Conditioning</u> , <u>Flexibility</u> and <u>Advanced Fitness Resources</u>                            |  |  |
| Home     B My Account     Shopping Cart     Cart                                                                                                    | Order by Phone: 1-800-899-5111 (1) Contact Us (a) Distributors                                                                                                    |  |  |
| Site Search Step 1 - Check that your Order is correct.                                                                                                    | 3) Se vuoi che il pagamento ti sia<br>addebitato in 4 rate mensili<br>seleziona OUESTA casella                                                                                              |  |  |
| Code     Quantity     Title       WPKB63     1     Russian Keluebell Certification Seminar       June 3-5, 2011 Udine Italy     Image: Control of the second second secon | Workshop Pavel Tsatsouline \$2295.00 \$800.00 \$1495.00                                                                                                    |  |  |
| Update Quantity Select your location and click "Checkout" Country                                                                                                    | SubTotal     - \$800.00     \$1495.00       State/Province     Checkout     WMcAfee SECURE                                                                                                  |  |  |
| to see Calculated Shipping Charges.                                                                                                    | Other     Other     CINCENDUL SESTED DAILY 14-OCT                                                                                                    |  |  |
| 4) Inserisci in questi box il<br>paese di residenza (Italia) e<br>come Stato/provincia "Other"                                                                                                    | Resilient       Kesilient         Advanced Kettlebell Drills and Insider         Secrets for Playing Harder & Hurting         Less         Pavel Tsatsouline         Item # DV017 - \$47.00 |  |  |
| Add to cart More Info                                                                                                    | Add/o cart More Info                                                                                                    |  |  |
|                                                                                                    |                                                                                                    |  |  |
| 🗴 💿 Posta i 🚢 Windo 🧊 Venezia 🖉 Vacanz 🍞 de V                                                                                                    | īce 🧐 Skype <sup>m</sup> 🧐 Dragon 🗃 Docum 📬 Docum 🤗 Strume П                                                                                                    |  |  |

Clicca sul pulsante Checkout per proseguire

 Passo 2 – Inserisci i dati per il pagamento NB nome e cognome devono essere scritti esattamente come appaiono sulla carta di credito che si userà per il pagamento I campi con l'asterisco (\*) sono obbligatori

| +                                                                                                    |                                               |
|----------------------------------------------------------------------------------------------------|-----------------------------------------------|
| ragondoor.com/cgi-bin/prod_order.pl                                                                                                    |                                               |
| se → Vuoi tradurla? Traduci No                                                                                                    |                                               |
| WPKB63     1     Russian Kettlebell Certification Seminar<br>June 3-5, 2011 Udine Italy     Workshop     Pavel Tsatsoulin                                                                                                    | ne \$2295.00 \$800.00 \$1495.00               |
| Pay in 4 equal monthly installments                                                                                                    | \$200.00 \$140 <b>5</b> .00                   |
|                                                                                                    | - \$800.00 \$1495.00                          |
| Sign In to your Customer Account         Click "Review Order           to load your ordering information.         Click "Review Order                                                                                                    | er" below to see Calculated Shipping Charges. |
| Step 2 - Fill in Billing Information below. Privacy Policy<br>If necessary, add Regional Designation to the City field.                                                                                                    | Customer reviews of:                          |
| Please type your Name, Address, and Zip <u>exactly</u> as they appear on your credit card. * indicates information we require to process your order.                                                                                           | Russian<br>Kettlebell                         |
| MARIO NOME ROSSI COGNOME                                                                                                    | Certification<br>Seminar                      |
| Street Address / P.O. Box * Address (Cont'd)<br>VIA DEI MILLE VIA VIA (parte 2 se s                                                                                                    | Serve)                                        |
| City     (APO/FPO/DPO for US Military) *     State/Province *       VICENZA     CITTA'     Other     Lasciare "Other"                                                                                                    | See workshop reviews                          |
| Zip/Postal Code         Country *           36100         C.A.P.         Italy         STATO                                                                                                    |                                               |
| Home Phone* Work Phone<br>+39333222111 TELEFONO 1 TELEFONO 2                                                                                                    |                                               |
| Fax Email * FAX mario.rossi@gm E-MAIL                                                                                                    |                                               |
| Step 3 - Shipping Information<br>Fill in Shipping Information <u>ONLY</u> if it is different from the Billing Information.<br>If you are purchasing this workshop for someone other than<br>yourself, include the attendee's information here. |                                               |
| <ul> <li>Please ship to my billing address</li> <li>(Uncheck this to ship to the following alternate address)</li> </ul>                                                                                                    |                                               |
| First Name Last Name                                                                                                    |                                               |
| 🔗 Posta i 🚓 Windo 🥻 Venezia 🌈 Vacanz 🌈 da Vice 😘 Skype <sup>na</sup> 🕓 Drano                                                                                                    | on 🗃 Docum 🔊 Docum 冬 Strume                   |

- Passo 3 Informazioni per la spedizione Utilizzare questa parte SOLO se:
  - a) si vuole iscrivere al corso qualcuno DIVERSO dalla persona i cui dati sono stati inseriti nella sezione "pagamento", *oppure*b) si vuole comunicare un indirizzo diverso per l'invio di eventuale materiale da parte
  - di DragonDoor (es. ricevuta pagamento o altro)

| *                                                                                                    |                       |
|----------------------------------------------------------------------------------------------------|-----------------------|
| v.dragondoor.com/cgi-bin/prod_order.pl                                                                                                    |                       |
| lese - Vuoi tradurla? Traduci No                                                                                                    |                       |
| Deselezionare QUESTA casella se<br>si vuole compilare questa parte                                                                                                    |                       |
| Fill in Shipping Information <u>ONLY</u> if it is different from the Billing Information.<br>If you are purchasing this workshop for someone other than<br>yourself, include the attendee's information here.  |                       |
| Please ship to my billing address<br>(Check this to ship to the billing address above)                                                                                                    |                       |
| PAOLO NOME BIANCHI COGNOME                                                                                                    |                       |
| Street Address     VIA       via casa     VIA                                                                                                    |                       |
| City     (APO/FPO for US Militapi)     State/Provises       MILANO     CITTA'     Other                                                                                                    |                       |
| Zip/Postal Cod<br>20120 C.A.P. Country<br>Italy STATO                                                                                                    |                       |
| Workshop e-mail persona che partecipa al corso                                                                                                    |                       |
| Step 4 - Enter your Payment Information and Shipping Options                                                                                                    |                       |
| We use SSL and 128 bit encryption. Your personal information is secure.<br>We accept the following credit cards :<br>MasterCard, Visa, American Express<br>and Discover.<br>MasterCard, Visa, American Express |                       |
| Credit Card Number * CVV * Expiry Month * Expiry Year * PayPar<br>10  2010  PayPar<br>PayPar<br>PayPar<br>PayPar<br>PayPar                                                                                     |                       |
| Rush (\$10.00 Surcharge) Yes No Use US Priority Mail Yes No<br>Instructions to print on Shipping Label                                                                                                    |                       |
| Step 5 - Review Your Order<br>Select the Review Order button to review the complete order details.                                                                                                    |                       |
| 😵 🕼 Posta i 🖓 Windo 🥻 Venezia 🥻 Vacanz 🥔 da Vice 🔕 Skype** 😒 Dragon 📬 Docum                                                                                                    | 📓 Docum 🥰 Strume IT 🧹 |

 Passo 4 – Dati carta di credito Inserire i dati come riportati sulla Carta Pagamento con Paypal non abilitato Selezione metodo di invio (Rush S/N – Priority Mail S/N) non abilitato

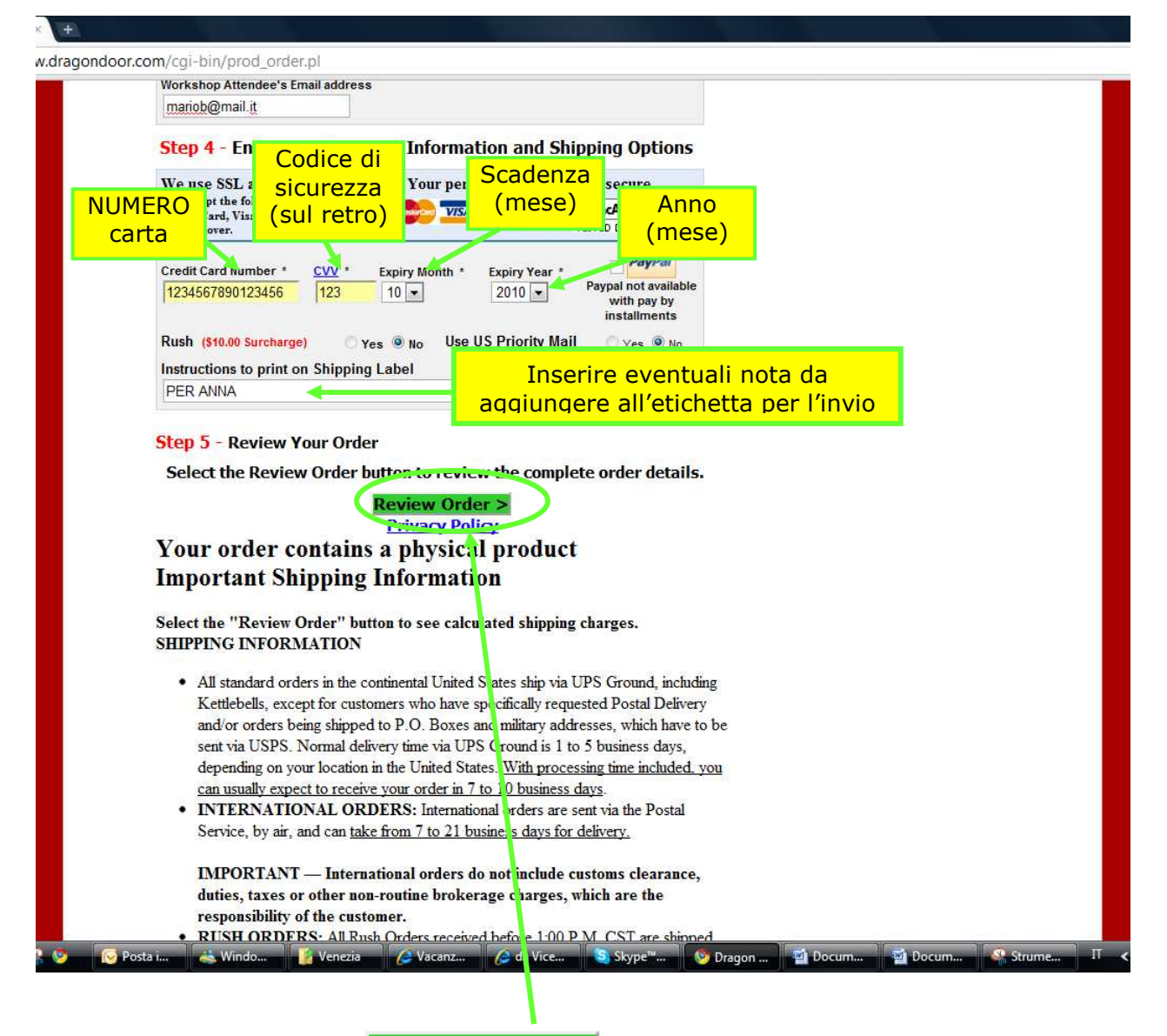

Review Order >

• Clicca sul pulsante

e apparirà una pagina con il riassunto dell'ordine

• Passo 5 – Controllo complessivo ordine

Verifica che tutti i dati inseriti siano corretti

| gondoor.com/cgi-bin/prod_order.pl   |                                               |                                                                     |                      |                 |            |           |
|-------------------------------------|-----------------------------------------------|---------------------------------------------------------------------|----------------------|-----------------|------------|-----------|
|                                     |                                               |                                                                     |                      |                 |            |           |
| Vuoi tradurla? Traduci No           |                                               |                                                                     |                      |                 |            |           |
|                                     |                                               |                                                                     |                      |                 |            |           |
| FORUMS V PRODUCTS V WORKSHOP        | S V ARTICLES V INS                            |                                                                     | TERVIEWS V QIG       | JNG 🔻 CAIA      | LUGS 🔨 Al  | 3001 05 🗸 |
| 🕠 Home 🛛 🔞 My Account 🛛 😱           | Shopping Cart 🛛 🙆 Or                          | der by Phone: 1-80                                                  | 0-899-5111 🤇 🌔       | Contact Us      | Distril    | outors    |
| Sito Soarch                         |                                               |                                                                     | Escobo               | .k. 💽 Twitt     | <b>0</b> # |           |
|                                     |                                               | 60                                                                  | f <u>Faceboo</u>     |                 | <u>er</u>  |           |
| Step 1 - Check that your Order is o | orrect.                                       |                                                                     |                      |                 |            |           |
| Code Quantity                       | Title                                         | Туре                                                                | Author               | Price           | Discount   | Total     |
| Russian Kettleb                     | ell Certification Seminar                     | Westerlage                                                          | Devel Tests out a    | \$2205.00       | \$200.00   | \$1405.00 |
| June 3-5, 2011                      | Udine Italy                                   | workshop                                                            | Pavel I satsouine    | \$2295.00       | \$800.00   | \$1495.00 |
| Paying in 4 equ                     | al monthly installments                       |                                                                     |                      |                 |            |           |
|                                     |                                               |                                                                     | SubTotal             |                 | - \$800.00 | \$1495.00 |
|                                     |                                               |                                                                     |                      | Invoice Tota    | I          | \$1495.00 |
|                                     |                                               |                                                                     |                      | Initial Payment |            | \$373 75  |
|                                     |                                               |                                                                     |                      |                 | vmonte     | \$1121.25 |
| Ship To:                            |                                               |                                                                     | Bill To              |                 |            |           |
| PAOLO BIANCHI                       |                                               |                                                                     | fi T                 |                 |            |           |
| via casa                            |                                               |                                                                     | VIA DEI MILLE        |                 |            |           |
| Italy                               |                                               |                                                                     | Italy                |                 |            |           |
| 20120                               |                                               |                                                                     | 36100                |                 |            |           |
| Attendee : mariob@mail.it           |                                               |                                                                     | mario.rossi@gmail.co | m               |            |           |
| Special Shipping Instructions       |                                               |                                                                     | Card Number: 500     |                 |            |           |
| PER ANNA                            |                                               |                                                                     | Expires: 12/2010     |                 |            |           |
| Step 3 - Select the "Com            | plete Order" button t                         | o place your O                                                      | der                  |                 |            |           |
| 💽 Posta i 🛛 🚢 Windo 🦷 🁔 Venezia     | <- Edit Order<br>TA<br>TA<br>C Vacanz C da Vi | T Complete Or<br>McAfee SECUKE<br>IED DAILY 14-OCT<br>ICC. S Skype" | der ->               | Docum           | Docum      | Strume    |
|                                     |                                               |                                                                     |                      |                 |            |           |
| • Per apportare modifie             | he clicca sul pul                             | santi <mark>&lt;- E</mark>                                          | dit Order            |                 |            |           |

• Per confermare l'acquisto clicca sul pulsante Complete Order ->